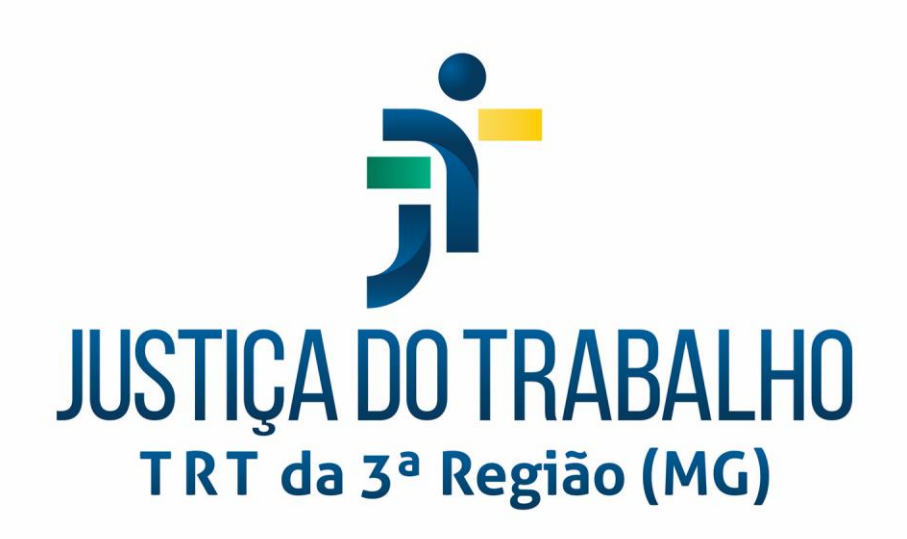

# GERENCIAMENTO DE CONFIGURAÇÃO E ATIVOS DE TIC

Procedimento Operacional Padrão (POP) para Cadastramento de Ativos no BDGC

| 1 . Controle de Versão                                       | 2  |
|--------------------------------------------------------------|----|
| 2. Introdução                                                | 2  |
| 3. Cadastrar um IC no BDGC do Assyst                         | 3  |
| 4. Cadastramento de Ativos de Sistemas no BDGC - Orientações | 10 |

## 1. Controle de Versão

| Versão | Descrição            | Data       | Autor        |
|--------|----------------------|------------|--------------|
| 1.0    | Criação do documento | 15/07/2022 | Rodrigo Rosa |
|        |                      |            |              |
|        |                      |            |              |
|        |                      |            |              |

# 2. Introdução

Este documento visa orientar o processo de cadastramento de Ativos de Tecnologia de Informação no Banco de Dados de Gerenciamento de Configuração (BDGC) no âmbito do TRT 3ª Região.

Os ativos considerados no escopo deste documento compreendem os seguintes tipos:

- Ativos de Infraestrutura;
- Ativos de Microinformática;
- Ativos de Sistemas.

O sistema utilizado para criação, suporte e manutenção do Banco de Dados de Gerenciamento de Configuração (BDGC) é o software denominado **Assyst Enterprise**, acessível através do portal: https://assystweb.trt3.jus.br/assystweb.

Todo ativo/IC a ser cadastrado no BDGC do Assyst será cadastrado como uma entidade chamada **Item,** porém antes de adentrarmos nos detalhes e procedimentos de cadastramento de Itens no BDGC é necessário entendermos os conceitos e as definições do modelo lógico definido e empregado pelo Assyst para armazenamento de informações no BDGC. O modelo lógico organiza os ICs em uma estrutura hierárquica em árvore definindo como eles serão arranjados no BDGC.

A seção de Gestão de Serviços de TI preparou alguns tutoriais que explicam a abordagem e os conceitos do modelo lógico utilizado pelo Assyst para definição, criação e manutenção do BDGC. Para visualização, acessar: https://drive.google.com/drive/folders/1WmIOal3s6a1S7zZPK5HzI4U5ePopLTfL?usp=sharing

São 5 vídeos, com nomes iniciados pela sigla TCA (Tutoriais de Configuração e Ativos):

- TCA1\_Estrutura\_Hlerárquica\_Produtos\_Conceitos;
- TCA2\_Cadastro de Produto no assyst;
- TCA3\_Relacionamento entre Ativos de TI;
- TCA4\_Informações Mínimas de Ativos;
- TCA5\_Configuração de Ativos.

Informações podem ser conferidas também na wiki do fabricante do Assyst - Axios Systems – em:

- https://wiki.axiossystems.com/assyst11R1Wiki/index.php/Product Theory
- <u>https://wiki.axiossystems.com/assyst11R1Wiki/index.php/Category:Asset\_and\_Configuration\_Management\_Theory</u>

O entendimento dos conceitos apresentados nos vídeos e/ou wiki é de vital importância para definição, criação e manutenção do BDGC, sendo muito útil para o acompanhamento das próximas atividades apresentadas neste documento. Uma vez entendido os conceitos da estrutura hierárquica em árvore do Assyst, partiremos para explanações práticas de cadastramento no BDGC.

# 3. Cadastrar um IC no BDGC do Assyst

a) Acessar o portal do Assyst: https://assystweb.trt3.jus.br/assystweb

| JUSTIÇA DO TRABALHO                |                            |                     |                       |                  |                             |                 |                   | 0)          |  |  |  |  |  |  |  |
|------------------------------------|----------------------------|---------------------|-----------------------|------------------|-----------------------------|-----------------|-------------------|-------------|--|--|--|--|--|--|--|
| Lista de Trabalho                  | Bem-vindo                  | Bem-vindo ao assyst |                       |                  |                             |                 |                   |             |  |  |  |  |  |  |  |
|                                    | Eventos                    | abertos das m       | iinhas equipes 🛛 🕤    | T 🖓 🕸            | Chamados                    | abertos das     | s minhas equir    |             |  |  |  |  |  |  |  |
| (E) Menu                           | ESTADO                     | REFERÊNCIA          | DATA/HORA DE REGISTRO | USUÁRIO AFEI     | ESTADO                      | REFERÊNCIA      | DATA/HORA DE REGI | STRO USUÁRI |  |  |  |  |  |  |  |
| S Explorador                       | -                          | R125782             | 18/02/22 13:38        | OTMARMP          | -                           | R130043         | 26/04/22 15:17    | RUBIAN      |  |  |  |  |  |  |  |
| ► § Localização                    | -                          | R134484             | 06/07/22 17:37        | MARCELFF         | -                           | R125782         | 18/02/22 13:38    | OTMAR       |  |  |  |  |  |  |  |
| > ∰ Organização                    | -                          | R129088             | 07/04/22 16:35        | ADNAN            | -                           | R134563         | 08/07/22 11:01    | CELIOA      |  |  |  |  |  |  |  |
| <ul> <li>X Conhecimento</li> </ul> | -                          | R133924             | 28/06/22 11:14        | JOSEHCR          | -                           | R134484         | 06/07/22 17:37    | MARCE       |  |  |  |  |  |  |  |
|                                    | -                          | R134415             | 06/07/22 08:01        | LUCASVBT         | -                           | 106344          | 15/03/22 14:16    | GILCIM      |  |  |  |  |  |  |  |
|                                    | -                          | R134416             | 06/07/22 08:07        | LUCASVBT         | -                           | 107366          | 31/03/22 15:43    | IONE        |  |  |  |  |  |  |  |
|                                    | -                          | R134502             | 07/07/22 11:23        | WALMEIDA 🚽       | -                           | 108573          | 26/04/22 11:16    | DSOARE      |  |  |  |  |  |  |  |
|                                    | < III<br>1 - 12 de 12 iter | ns                  | 25                    | ►<br>H 4 1 ► H ± | < III<br>1 - 25 de 41 itens |                 | 25                | 1 2 ▶       |  |  |  |  |  |  |  |
|                                    | Chamado                    | os abertos atr      | ibuídos a mim         |                  |                             |                 |                   |             |  |  |  |  |  |  |  |
|                                    | ESTADO                     | REFERÊNCIA          | DATA/HORA DE REGISTRO | USUÁRIO AFET     | ADO NOME                    | DO DPS ATRIBUÍO | 00 TELEFONE DE    | CONTATO IT  |  |  |  |  |  |  |  |

ь) Selecionar no painel à esquerda Explorador.

Ilustração 1: Acessando "explorador" do Assyst

c) Clicar em Produto.

| JUSTICA DO TRABALHO                    |             |                 |                       |                  |          |                  |                    | _      |                |
|----------------------------------------|-------------|-----------------|-----------------------|------------------|----------|------------------|--------------------|--------|----------------|
| Eista de Trabalho                      | Bem-vindo a | o assyst        |                       |                  |          |                  |                    |        |                |
|                                        | Eventos al  | bertos das mir  | nhas equipes 👘 🕤 🗟    | j G 🕸            | Chamados | s abertos das r  | ninhas equir       | 7 7    | <b>G</b> 🕸     |
| () Menu                                | ESTADO      | REFERÊNCIA      | DATA/HORA DE REGISTRO | USUÁRIO AFET     | ESTADO   | REFERÊNCIA       | DATA/HORA DE REGIS | TRO    | USUÁRIO AFET   |
| S Explorador                           | -           | R125782         | 18/02/22 13:38        | OTMARMP          | -        | R130043          | 26/04/22 15:17     |        | RUBIAMR        |
| V Q Localização                        | -           | R134484         | 06/07/22 17:37        | MARCELFF         | -        | R125782          | 18/02/22 13:38     |        | OTMARMP        |
| ▶ ∰ Organização                        | -           | R129088         | 07/04/22 16:35        | ADNAN            | -        | R134563          | 08/07/22 11:01     |        | CELIOAP        |
| B Produto     Matividades de Apoio TIC | -           | R133924         | 28/06/22 11:14        | JOSEHCR          | -        | R134484          | 06/07/22 17:37     |        | MARCELFF       |
| Ativos de TIC                          | -           | R134415         | 06/07/22 08:01        | LUCASVBT         | -        | 106344           | 15/03/22 14:16     |        | GILCIMCF       |
| <ul> <li>Conhecimento</li> </ul>       | -           | R134416         | 06/07/22 08:07        | LUCASVBT         | -        | 107366           | 31/03/22 15:43     |        | IONE           |
|                                        | -           | R134502         | 07/07/22 11:23        | WALMEIDA 💂       | -        | 108573           | 26/04/22 11:16     |        | DSOARES +      |
|                                        | <           |                 | 25                    | ►<br>H 4 1 ► H ± | <        |                  | 25                 | 14.4   | ►<br>1 2 ► H + |
|                                        | Chamado     | s abertos atrib | uídos a mim           |                  |          |                  |                    | 7 7    | G 🕸            |
|                                        | ESTADO      | REFERÊNCIA      | DATA/HORA DE REGISTRO | USUÁRIO AFET     | ADO NOME | DO DPS ATRIBUÍDO | TELEFONE DE C      | ONTATO | ITEM           |
|                                        | -           | R130043         | 26/04/22 15:17        | RUBIAMR          | Gerend   | . SW Básico      | 31 3238-7904       |        | MUDANC         |
|                                        | -           | R134563         | 08/07/22 11:01        | CELIOAP          | Gerend   | c. SW Básico     | 31 3228-7442       |        | PASTA DI       |

Ilustração 2: Acessando a árvore de produtos do Assyst

Após clicar a árvore de produtos será expandida, vide ilustração 2. Os elementos diretamente abaixo de **produto** são aqueles classificados como *Classe Genérica* na árvore de produtos do Assyst.

Classes Genéricas cadastradas atualmente no BDGC:

- Atividades de Apoio de TIC;
- Ativos de TIC;
- Serviços de TIC.

#### a) Expandir Ativos de TIC.

Ativos de TIC é o local onde todos os ativos de TIC (Infraestrutura, Microinformática e Sistemas) deverão obrigatoriamente ser/estar cadastrados <u>sob</u> algum ponto neste ramo da árvore. Ele é um elemento do tipo *Classe Genérica* e foi configurado pela equipe responsável pela implementação do programa de gestão ativos.

#### e) Selecionar a Classe de Produto adequada.

Considerando o ativo a ser cadastrado, escolha a classe de produto adequada para localização e inserção do ativo.

| JUSTICA DO TRABALHO |                                                                                                    |                                                                | Q.      |
|---------------------|----------------------------------------------------------------------------------------------------|----------------------------------------------------------------|---------|
| Lista de Trabalho   | Aumento de Espaço Pasta de Rede<br>R134563 (Aberto)                                                                             |                                                                | Ações 🔻 |
| Menu Menu           |                                                                                                    | Gerenc. SW Basico                                              |         |
| S Explorador        | ✓ Principal                                                                                                    |                                                                |         |
|                     | Usuário afetado  ELIO AUGUSTO PRAES  Email  celicap@trt3.jus.br  Seção  GABINETE DE DESEMBARGAD  Resumo  Aumento espaço em rede | Telefone Ramal<br>31 3228-7442<br>Edificio Sala<br>Por Definir |         |
| ▶ @ Certificados    | Descrição                                                                                                    |                                                                |         |
| <ul> <li></li></ul> | Servidor solicita aumento do espaço do driver M do gabinete.                                                                    |                                                                | 1       |
| ▶                   | Equipe ou Grupo de Serviços/Produtos                                                                                            | Serviço ou Item de Configuração de TI                          |         |
| 🕨 🍘 Roteador        | Fila Infraestrutura Tecnológica                                                                                                 | Pasta de Rede                                                  |         |

Ilustração 3: Selecionando a Classe de Produto

As classes de produtos atuais do BDGC foram definidas e cadastradas pelos membros da DTIC e/ou das secretarias subordinadas – SEIT, SESA, SESIS – conforme os ativos sob sua responsabilidade. Lembrando que o processo de gestão de ativos prevê que a responsabilidade pelo cadastramento de um determinado ativo no BDGC é de responsabilidade do gestor técnico da solução (o provedor da solução), então o seu responsável deverá avaliar em qual Classe de Produto o ativo se enquadra para seleção do ramo adequado. Se julgar necessário, o responsável poderá criar/atualizar classes de produto no BDGC.

Para fins de exemplificação, simularemos o cadastramento de um servidor do tipo blade/lâmina. Blades são equipamentos integrantes de uma solução conhecida como Enclosure/Chassi, solução normalmente composta de: Chassi, Lâminas, Switch SAN e Switch LAN. Em nosso caso cadastraremos uma blade do fabricante Huawei, assim clicaremos em **Enclosure Blades Huawei.** 

| Lista de Trabalho                                                                              |   | Bem-vindo                 | ao assyst                                                           |                           |              |         |                  |                       |              |
|------------------------------------------------------------------------------------------------|---|---------------------------|---------------------------------------------------------------------|---------------------------|--------------|---------|------------------|-----------------------|--------------|
|                                                                                                |   | Eventos                   | Eventos abertos das minhas equipes 🛛 📑 🖏 🎲 🛛 Chamados abertos das m |                           |              |         |                  | minhas equir 🛛 🕤      | G 🕸          |
| E) Menu                                                                                        |   | ESTADO                    | REFERÊNCIA                                                          | DATA/HORA DE REGISTRO     | USUÁRIO AFET | ESTADO  | REFERÊNCIA       | DATA/HORA DE REGISTRO | USUÁRIO AFET |
| S Explorador                                                                                   |   | -                         | R125782                                                             | 18/02/22 13:38            | OTMARMP      | -       | R130043          | 26/04/22 15:17        | RUBIAMR      |
| ▶ ♀ Localização                                                                                | ~ | -                         | R134484                                                             | 06/07/22 17:37            | MARCELFF     | -       | R125782          | 18/02/22 13:38        | OTMARMP      |
| ▶ "th Organização                                                                              |   | -                         | R129088                                                             | 07/04/22 16:35            | ADNAN        | -       | R134563          | 08/07/22 11:01        | CELIOAP      |
| <ul> <li>Matividades de Apoio TIC</li> </ul>                                                   |   | -                         | R133924                                                             | 28/06/22 11:14            | JOSEHCR      | -       | R134484          | 06/07/22 17:37        | MARCELFF     |
| →                                                                                              |   | -                         | R134415                                                             | 06/07/22 08:01            | LUCASVBT     | -       | 106344           | 15/03/22 14:16        | GILCIMCF     |
| <ul> <li>Backup Software Dacua</li> <li>Backup Software TSM</li> </ul>                         | _ | -                         | R134416                                                             | 06/07/22 08:07            | LUCASVBT     | -       | 107366           | 31/03/22 15:43        | IONE         |
| <ul> <li>Image: Banco de Dados MySQL</li> <li>Image: Banco de Dados Oracle</li> </ul>          | - | -                         | R134502                                                             | 07/07/22 11:23            | WALMEIDA     | -       | 108573           | 26/04/22 11:16        | DSOARES      |
| <ul> <li>Ø Banco de Dados Postgres</li> <li>Ø Biblioteca de Fitas</li> </ul>                   |   | < III<br>1 - 12 de 12 ite | ens                                                                 | 25 III 1 - 25 de 41 itens |              |         |                  | 25                    | H A          |
| Certificados                                                                                   |   | Chamad                    | os abertos atri                                                     | buídos a mim              |              |         |                  | 3 3                   | G 🕸          |
|                                                                                                |   | ESTADO                    | REFERÊNCIA                                                          | DATA/HORA DE REGISTRO     | USUÁRIO AFET | ADO NOM | DO DPS ATRIBUÍDO | TELEFONE DE CONTATO   | ITEM         |
| *      Enclosure Blades Dell                                                                   |   | -                         | R130043                                                             | 26/04/22 15:17            | RUBIAMR      | Geren   | c. SW Básico     | 31 3238-7904          | MUDANC       |
| <ul> <li>Chassi Huawei</li> <li>Servidor Blade Huawei</li> </ul>                               |   | -                         | R134563                                                             | 08/07/22 11:01            | CELIOAP      | Geren   | c. SW Básico     | 31 3228-7442          | PASTA DI     |
| ► 🗐 Switch LAN Huawei                                                                          |   | -                         | 106344                                                              | 15/03/22 14:16            | GILCIMCF     | Geren   | c. SW Básico     | 31 3238-7908          | SERVIDO      |
| ▶ 🥥 Switch SAN Huawei                                                                          |   | -                         | R134465                                                             | 06/07/22 14:22            | LUIZFC       | Geren   | c. SW Básico     | 31 3228-7093          | SERVIDO      |
| <ul> <li>Imace fibra escura</li> <li>Imace fibra escura</li> <li>Imace fibra escura</li> </ul> |   | -                         | R134432                                                             | 06/07/22 10:39            | ROGERIOP     | Geren   | c. SW Básico     | 33 3212-9420          | PASTA DE     |
| <ul> <li>Impervisor oVirt</li> <li>Impressoras</li> </ul>                                      |   | -                         | R133811                                                             | 26/06/22 15:37            | MARCELFF     | Geren   | c. SW Básico     | 31 3238-7981          | PASTA DE     |

Ilustração 4: Expandindo Enclosure Blades Huawei (um elemento do tipo *Classe de Produto*)

Após expandir Enclosure Blades Huawei, as entidades tipo *produto* são apresentadas, vide ilustração 4.

## f) Selecionar Produto.

Em nosso exemplo, o ativo enquadra-se em **Servidor Blade Huawei**, clicar sobre para expandi-lo.

| JUSTIÇA DO TRABALHO<br>TRT də 3° Região (MG)                                                                       |   |                  |                 |                       |                  |                |       |
|----------------------------------------------------------------------------------------------------|---|------------------|-----------------|-----------------------|------------------|----------------|-------|
| Lista de Trabalho                                                                                                  |   | Bem-vindo a      | o assyst        |                       |                  |                |       |
|                                                                                                    |   | Eventos a        | bertos das mi   | nhas equit 🛛 🗐        | 5 6              | Chama          | dos a |
| Menu                                                                                                    |   | ESTADO           | REFERÊNCIA      | DATA/HORA DE REGISTRO | USUÁRIO          | ESTADO         | RI    |
| S Explorador                                                                                                    |   | -                | R125782         | 18/02/22 13:38        | OTMAF            | -              | R1    |
|                                                                                                    | * | -                | R129088         | 07/04/22 16:35        | ADNAN            | -              | R1    |
| 🕨 🍘 Desktops                                                                                                    |   | -                | R133924         | 28/06/22 11:14        | JOSEH ≡          | -              | R1    |
| 🕨 🍈 Empacotamento dos Sistemas                                                                                     |   |                  |                 |                       |                  |                |       |
| Binclosure Blades Dell                                                                                             |   | -                | T81732          | 14/10/20 09:51        | OTMAF            |                | 10    |
| Generi Hurmei                                                                                                    |   |                  | T81779          | 14/10/20 15:59        | OTMAF            |                | 10    |
| <ul> <li>Servidor Blade Huawei</li> </ul>                                                                          |   | _                | T84167          | 02/12/20 13:50        | OTMAE            | _              | 10    |
| BLADE-HUAWEI-CHASSI01-SLOT01-(10.3.195.3)                                                                          |   |                  | 104107          | 02/12/20 13:37        | +                | _              |       |
| ▶ Ø BLADE-HUAWEI-CHASSI01-SLOT02-(10.3.195.4)                                                                      |   | < III            |                 |                       | P                | < <u> </u>     |       |
| BLADE-HUAWEI-CHASSI01-SLOT03-(10.3.195.5)                                                                          |   | 1 - 8 de 8 itens |                 | <b>25</b>             | I <b>I</b> → H + | 1 - 25 de 37 i | tens  |
| <ul> <li>BLADE-HUAWEI-CHASSI01-SLOT04-(10.3.195.6)</li> <li>BLADE-HUAWEI-CHASSI01-SLOT05-(10.3.195.7)</li> </ul>   |   | Chamado          | s abertos atril | ouídos a mim          |                  |                |       |
| <ul> <li>BLADE-HUAWEI-CHASSI01-SLOT07-(10.3.195.9)</li> <li>BLADE-HUAWEI-CHASSI01-SLOT08-(10.3.195.10)</li> </ul>  |   | ESTADO           | REFERÊNCIA      | DATA/HORA DE REGISTRO | USUÁRIO A        | FETADO         | NOMI  |
| <ul> <li>▶ Ø BLADE-HUAWEI-CHASSIO1-SLOT12-(10.3.195.11)</li> </ul>                                                 |   | -                | R134739         | 12/07/22 13:27        | NEIDEASM         |                | Geren |
| BLADE-HUAWEI-CHASSI01-SLOT13-(10.3.195.12)                                                                         |   | -                | 106344          | 15/03/22 14:16        | GILCIMCF         |                | Geren |
| <ul> <li>BLADE-HUAWEI-CHASSIOI-SLOT14-(10.3.195.13)</li> <li>BLADE-HUAWEI-CHASSIOI-SLOT15-(10.3.195.14)</li> </ul> |   | _                | P124666         | 11/07/22 15:00        | IONE             |                | Garan |
| BLADE-HUAWEI-CHASSI01-SLOT16-(10.3.195.118)                                                                        |   | _                | R134000         | 11/07/22 15:00        | IONE             |                | Geren |
| BLADE-HUAWEI-CHASSI02-SLOT13-(10.3.195.47)                                                                         |   | -                | R134821         | 13/07/22 14:28        | BENITOSC         |                | Geren |
| ▶ Ø BLADE-HUAWEI-CHASSI02-SLOT14-(10.3.195.48)                                                                     |   | -                | R134563         | 08/07/22 11:01        | CELIOAP          |                | Geren |
| BLADE-HUAWEI-CHASSI02-SLOT15-(10.3.195.49)                                                                         |   | _                | D104404         | 06/07/00 17 07        |                  |                | 0     |
| BLADE-HUAWEI-CHASSI02-SLOT16-(10.3.195.50)                                                                         |   |                  | K134484         | 06/07/22 17:37        | MARCELFF         |                | Geren |

Ilustração 5: Expandindo Produto Servidor Blade Huawei

Após o clique, os itens cadastrados neste nível da hierarquia são exibidos. Eles correspondem as "instâncias" dos ativos e são classificados como entidades do tipo **Item** no modelo lógico.

#### g) Cadastrar o Item.

Clique com o botão direito sobre **Servidor Blade Huawei**; escolha a opção **Novo Item;** preencha o formulário que será apresentado com as informações do Ativo (em nosso exemplo, o servidor blade), então clique no botão **salvar**.

| JUSTICA DO TRABALHO<br>TRT de 3" Região (MG)                       |                                                  | 🔎 🕤 Novo Evento) 💿 👎 🕕 🤇                  |
|--------------------------------------------------------------------|--------------------------------------------------|-------------------------------------------|
| Lista de Trabalho                                                  | Ativos<br>Novo   Ativos                          |                                           |
| Menu                                                               | ✓ Produto                                        | ្រ<br>Salvar                              |
| S Explorador                                                       | Classe Genérica                                  | Classe de Produto Enclosure Blades Huawei |
| • 🎯 Certificados 🧄                                                 | Deskite                                          | Version de servelute                      |
| Ø Desktops                                                         | Produto                                          | versao do produto                         |
| <ul> <li>Impacotamento dos Sistemas</li> </ul>                     | Servidor Blade Huawei                            |                                           |
| Enclosure Blades Dell                                              | Formulário derivado da Classe Genérica -pendente |                                           |
| Chassi Husensi                                                     | ATIVOS                                           |                                           |
| <ul> <li>Criassi riuawei</li> <li>Servidor Blade Huawai</li> </ul> |                                                  |                                           |
| <ul> <li>BLADE-HUAWELCHASSI01-SLOT01-/10.3.195.3)</li> </ul>       | Tutorisie:                                       |                                           |
| BLADE-HUAWEI-CHASSIOI-SLOTO7-(10.3.195.4)                          |                                                  |                                           |
| BLADE-HUAWEI-CHASSI01-SLOT03-(10.3.195.5)                          | 1. Estrutura Hierárquica de Produtos - Conceitos |                                           |
| BLADE-HUAWEI-CHASSI01-SLOT04-(10.3.195.6)                          | 3. Relacionamentos entre Ativos de Ti            |                                           |
| BLADE-HUAWEI-CHASSI01-SLOT05-(10.3.195.7)                          |                                                  |                                           |
| BLADE-HUAWEI-CHASSI01-SLOT07-(10.3.195.9)                          | Importância para o Negócio                       |                                           |
| BLADE-HUAWEI-CHASSI01-SLOT08-(10.3.195.10)                         |                                                  |                                           |
| BLADE-HUAWEI-CHASSI01-SLOT12-(10.3.195.11)                         |                                                  |                                           |
| BLADE-HUAWEI-CHASSI01-SLOT13-(10.3.195.12)                         | Informações de cópia de segurança (backup)       |                                           |
| BLADE-HUAWEI-CHASSI01-SLOT14-(10.3.195.13)                         |                                                  |                                           |
| BLADE-HUAWEI-CHASSI01-SLOT15-(10.3.195.14)                         |                                                  |                                           |
| BLADE-HUAWEI-CHASSI01-SLOT16-(10.3.195.118)                        | N. Dringing                                      |                                           |
| # BLADE-HUAWEI-CHASSI02-SLOT13-(10.3.195.47)                       | • Ennopai                                        |                                           |
| # BLADE-HUAWEI-CHASSI02-SLOT14-(10.3.195.48)                       | Código                                           | Notas                                     |
| BLADE-HUAWEI-CHASSI02-SLOT15-(10.3.195.49)                         |                                                  |                                           |
| BLADE-HUAWEI-CHASSI02-SLOT16-(10.3.195.50)                         |                                                  |                                           |

Ilustração 6: Formulário de Cadastro de Item

Os campos obrigatórios para preenchimento são:

- Importância para o Negócio;
- Informações de cópia de segurança (backup);
- Código;
- Seção;
- Edifício;
- Fornecedor.

**Dica**: Para identificar quais campos são de preenchimento obrigatório, clique no botão salvar (ícone "disquete") do formulário; os campos obrigatórios serão destacados em vermelho.

Alguns campos do formulário (Importância para o Negócio, Informações de cópia, Seção etc) são campos do tipo *lista de seleção* (caixa *drop-down*). Ao serem focados um ícone "lupa" será exibido, clique sobre o ícone para verificar os valores disponíveis para preenchimento.

**Dica**: Para o cadastro de um ativo que já exista um similar cadastrado no BDGC, é possível agilizar o processo. Procedimento: Abra o item já existente; após carregado, clicar no botão "Salvar como novo"; altere as informações necessárias; salve o formulário.

O servidor blade cadastrado no BDGC ficou do seguinte modo:

| Lista de Trabalho                                             | Servidor Blade Huawei<br>BLADE-HUAWEI-CHASSI03-SLOT01-(10.3.195.103)       | Modificado por: RODRIRN Em: 13/07/22 17:40 🔓 🛅 🖺 🕅 🛱 🖉 🔭 |
|---------------------------------------------------------------|----------------------------------------------------------------------------|----------------------------------------------------------|
| (E) Menu                                                      | ✓ Produto                                                                  |                                                          |
|                                                               | Classe Genérica                                                            | Classe de Produto                                        |
| S Explorador                                                  | Ativos de TIC                                                              | Enclosure Blades Huawei                                  |
| * W Enclosure Blades Huawel                                   | Produto                                                                    | Versão do produto                                        |
| 🕨 🇐 Chassi Huawei                                             | Servidor Blade Huawei                                                      | CH242-V5                                                 |
| 🕶 🧐 Servidor Blade Huawei                                     |                                                                            |                                                          |
| BLADE-HUAWEI-CHASSI01-SLOT01-(10.3.195.3)                     | Formulário derivado da Classe Genérica -ativo                              |                                                          |
| <ul> <li>BLADE-HUAWEI-CHASSI01-SLOT02-(10.3.195.4)</li> </ul> | ATIVOS                                                                     |                                                          |
| BLADE-HUAWEI-CHASSI01-SLOT03-(10.3.195.5)                     |                                                                            |                                                          |
| BLADE-HUAWEI-CHASSIOI-SLOT04-(10.3.195.6)                     |                                                                            | Alterar Produto/Versão                                   |
| BLADE-HUAWEI-CHASSIUI-SEUTUS-(10.3.195.7)                     | 99                                                                         |                                                          |
| P BEADE-ROAWEI-CHASSIOI-SEOTO/-(10.3.195.9)                   | Tutoriais:                                                                 |                                                          |
| BLADE-HUAWEI-CHASSIO1-SLOTID-(10.3.195.10)                    | <ol> <li>Estrutura Hierárquica de Produtos - Conceitos</li> </ol>          |                                                          |
| BLADE-HUAWEI-CHASSI01-SLOT13-(10.3.195.12)                    | 2. Cadastro de Produtos no assyst<br>3. Relacionamentos entre Ativos de TI |                                                          |
| BLADE-HUAWEI-CHASSI01-SLOT14-(10.3.195.13)                    | o. Relacionamentos entre Atrios de T                                       |                                                          |
| BLADE-HUAWEI-CHASSI01-SLOT15-(10.3.195.14)                    | Importância para o Negócio                                                 |                                                          |
| BLADE-HUAWEI-CHASSI01-SLOT16-(10.3.195.118)                   | Crítico                                                                    |                                                          |
| BLADE-HUAWEI-CHASSI02-SLOT13-(10.3.195.47)                    |                                                                            |                                                          |
| BLADE-HUAWEI-CHASSI02-SLOT14-(10.3.195.48)                    | Informações de cópia de segurança (backup)                                 |                                                          |
| BLADE-HUAWEI-CHASSI02-SLOT15-(10.3.195.49)                    | Nenhuma cópia de segurança feita / Não se aplica                           |                                                          |
| BLADE-HUAWEI-CHASSI02-SLOT16-(10.3.195.50)                    |                                                                            |                                                          |
| BLADE-HUAWEI-CHASSI03-SLOT01-(10.3.195.103)                   | X Principal                                                                |                                                          |
| BLADE-HUAWEI-CHASSI03-SLOT02-(10.3.195.104)                   | <ul> <li>Principal</li> </ul>                                              |                                                          |
| BLADE-HUAWEI-CHASSI03-SLOT03-(10.3.195.105)                   | Código                                                                     | Notas                                                    |
| BLADE-HUAWEI-CHASSI03-SLOT04-(10.3.195.38)                    | BL-HU-10.3.195.103                                                         | Localização: TRE                                         |
| BLADE-HUAWEI-CHASSI03-SLOT05-(10.3.195.39)                    |                                                                            |                                                          |
| BLADE-HUAWEI-CHASSI03-SLOT06-(10.3.195.40)                    | Nome                                                                       |                                                          |
| BLADE-HUAWEI-CHASSI03-SLOT07-(10.3.195.41)                    | BLADE-HUAWEI-CHASSI03-SLOT01-(10.3.195.1)                                  |                                                          |

## h) Cadastrar relacionamento entre ativos

Para cadastramento dos relacionamentos de um ativo, devemos primeiramente localizar o ativo em si na árvore de produtos (como fizemos nos passos anteriores). Após, carregada a página com os dados do ativo, utilize a barra de rolagem à direita para rolar a parte central da página até o final. Clique em "Relações", e o formulário para cadastro do relacionamento será exibido, vide Ilustração 9.

| Lista de Trabalho                                                                                                    | Modific | ado por: RODRIRN Em: 13/07/22 17:40 |                    |                                     |                     |   |                           |
|----------------------------------------------------------------------------------------------------|---------|-------------------------------------|--------------------|-------------------------------------|---------------------|---|---------------------------|
| Menu Menu                                                                                                    |         |                                     | Coberto pela Gestã | io                                  |                     |   |                           |
| S Explorador                                                                                                    |         | de                                  | a Riscos           |                                     |                     |   |                           |
| <ul> <li>♥ Enclosure Blades Huawel</li> <li>♦ (\$ Chassi Huawel</li> </ul>                                               | *       | >                                   | Movimentações      | ; 1                                 |                     | > | Manutenção                |
| ♥ Servidor Blade Huawei ▶ Ø BLADE-HUAWEI-CHASSI01-SLOT01-(10.3.195.3) > Ø BLADE HUAWEI-CHASSI01 SLOT02 (10.2.105.4)      |         | >                                   | Usuários           |                                     |                     | > | Configuração <sup>1</sup> |
| <ul> <li>▶ Ø BLADE-HUAWEI-CHASSIOI-SLOT02-(10.3.195.5)</li> <li>▶ Ø BLADE-HUAWEI-CHASSIOI-SLOT04-(10.3.195.6)</li> </ul> |         | ~                                   | Relações 6         | Retia Nova                          | ? 🗊 🗗 🛠 • 🗊 🏭 •     | > | Mudanças                  |
| <ul> <li>▶ Ø BLADE-HUAWEI-CHASSI01-SLOT05-(10.3.195.7)</li> <li>▶ Ø BLADE-HUAWEI-CHASSI01-SLOT07-(10.3.195.9)</li> </ul> |         | N                                   | DME                | <ul> <li>DATA DE CONEXÃO</li> </ul> | CÓDIGO              | > | Custos                    |
| <ul> <li>Ø BLADE-HUAWEI-CHASSI01-SLOT08-(10.3.195.10)</li> <li>Ø BLADE-HUAWEI-CHASSI01-SLOT12-(10.3.195.11)</li> </ul>   | 4       | Co                                  | nectado com        | 05/10/20 23:01                      | SW-SAN-01-CH-HW-TRE | > | Notas                     |
| BLADE-HUAWEI-CHASSI01-SLOT13-(10.3.195.12)                                                                               | -       | Co                                  | nectado com        | 05/10/20 22:45                      | SW-LAN-01-CH-HW-TRE |   |                           |
| BLADE-HUAWEI-CHASSI01-SLOT14-(10.3.195.13)                                                                               |         | Co                                  | nectado com        | 05/10/20 22:45                      | SW-LAN-02-CH-HW-TRE |   |                           |
| <ul> <li>BLADE-HUAWEI-CHASSIOI-SLOT16-(10.3.195.114)</li> <li>BLADE-HUAWEI-CHASSIOI-SLOT16-(10.3.195.118)</li> </ul>     |         | Co                                  | prectado com       | 05/10/20 23:01                      | SW-SAN-02-CH-HW-TRE |   |                           |
| ▶ 🥔 BLADE-HUAWEI-CHASSI02-SLOT13-(10.3.195.47)                                                                           |         |                                     |                    |                                     |                     |   |                           |
| BLADE-HUAWEI-CHASSI02-SLOT14-(10.3.195.48)                                                                               |         | Es                                  | tá contido em      | 05/10/20 20:55                      | CH-HW-TRE           |   |                           |
| BLADE-HUAWEI-CHASSI02-SLOT15-(10.3.195.49)                                                                               |         | Ho                                  | speda              | 26/01/21 13:51                      | BL-OV-PM-HOM-N1     |   |                           |
| BLADE-HUAWEI-CHASSI02-SLOT16-(10.3.195.50)<br>BLADE-HUAWEI-CHASSI03-SLOT01-(10.3.195.103)                                |         | 4                                   |                    |                                     | •                   |   |                           |

Ilustração 8: Formulário de cadastro de relacionamento

Clique no botão "Novo", o seguinte formulário será exibido:

| •                                                                           |                                           |        |                 |          |        |                 |                      |          |       |
|-----------------------------------------------------------------------------|-------------------------------------------|--------|-----------------|----------|--------|-----------------|----------------------|----------|-------|
| Lista de Trabalho                                                           | Servidor Blade Huawei<br>BLADE-HUAWEI-CHA | SSI03- | SLOT01-(10.3.1  | 95.103)  |        | Modificado por: | RODRIRN Em: 13/07/22 | 17:40    | ) [7] |
| Menu                                                                        | Coberto pela Gestão                       |        |                 |          |        |                 |                      |          |       |
| S Explorador                                                                | de Riscos                                 |        |                 |          |        |                 |                      |          |       |
| <ul> <li>■ Enclosure blages Huawei</li> <li>&gt; © Chassi Huawei</li> </ul> | > Movimentações                           | 1      |                 |          |        | > Man           | utenção              |          |       |
| 👻 🎯 Servidor Blade Huawei                                                   | <ul> <li>Devidence</li> </ul>             |        | Novo Relacion   | amento d | e item |                 |                      | ×        |       |
| BLADE-HUAWEI-CHASSI01-SLOT01-(10.3.195.3)                                   | > Usuarios                                |        | Relação         |          |        | Item            |                      |          |       |
| BLADE-HUAWEI-CHASSIOI-SLOT02-(10.3.195.4)                                   |                                           |        |                 |          |        |                 |                      |          |       |
| BLADE-HUAWEI-CHASSI01-SLOT04-(10.3.195.6)                                   | ✓ Relações º                              |        | Data de conexão |          |        |                 |                      |          |       |
| BLADE-HUAWEI-CHASSI01-SLOT05-(10.3.195.7)                                   | NONE                                      |        | HOJE            | -        | AGORA  | -               |                      |          |       |
| BLADE-HUAWEI-CHASSI01-SLOT07-(10.3.195.9)                                   | NOME                                      | ^ U    | Descrição       |          |        |                 |                      |          |       |
| BLADE-HUAWEI-CHASSI01-SLOT08-(10.3.195.10)                                  | 4 Conectado com                           | 0      | 5               |          |        |                 |                      |          |       |
| BLADE-HUAWEI-CHASSIOI-SLOT12-(10.3.195.11)                                  | Conectado com                             | 0      | 5               |          |        |                 |                      |          |       |
| BLADE-HUAWEI-CHASSI01-SLOT14-(10.3.195.13)                                  |                                           |        |                 |          |        |                 |                      |          |       |
| ▶ 🥩 BLADE-HUAWEI-CHASSI01-SLOT15-(10.3.195.14)                              | Conectado com                             | 0      | 5               |          |        |                 |                      |          |       |
| BLADE-HUAWEI-CHASSI01-SLOT16-(10.3.195.118)                                 | Conectado com                             | 0      | 5               |          |        |                 |                      |          |       |
| BLADE-HUAWEI-CHASSI02-SLOT13-(10.3.195.47)                                  | Está contido em                           | 0      | 5 Obsoleto      |          |        |                 |                      |          |       |
| BLADE-HUAWEI-CHASSI02-SL0114-(10.3.195.48)                                  |                                           |        |                 |          |        |                 |                      |          |       |
| BLADE-HUAWEI-CHASSI02-SLOT15-(10.3.195.50)                                  | Hospeda                                   | 20     | 0               |          |        |                 | ок                   | Cancelar |       |
| BLADE-HUAWEI-CHASSI03-SLOT01-(10.3.195.103)                                 | < III                                     |        |                 |          |        |                 |                      |          |       |
| BLADE-HUAWEI-CHASSI03-SLOT02-(10.3.195.104)                                 | > Sietomae                                |        |                 |          |        |                 |                      |          |       |
| BLADE-HUAWEI-CHASSI03-SLOT03-(10.3.195.105)                                 | / Gisterilds                              |        |                 |          |        |                 |                      |          |       |
| BLADE-HUAWEI-CHASSI03-SLOT04-(10.3.195.38)                                  | > Origone do Itom                         |        |                 |          |        |                 |                      |          |       |
| BLADE-HUAWEI-CHASSI03-SLOT05-(10.3.195.39)                                  | / ongens do item                          |        |                 |          |        |                 |                      |          |       |
| P DEADE-TOAWEP-0485503-5E0100-(10.3, 195.40)                                |                                           |        |                 |          |        |                 |                      |          |       |

Ilustração 9: Formulário para cadastro de relacionamentos

Os seguintes campos deverão ser preenchidos: **Relação** e **Item**. O campo Relação é do tipo caixa de seleção; baseado na natureza da relação entre os itens envolvidos selecione a opção que se enquadra melhor no cenário em questão. O campo Item corresponde a outra entidade participante no relacionamento, assim podemos inferir que o outro ativo deverá previamente estar cadastrado no BDGC. Esta atividade deverá ser repetida para todos os relacionamentos que um determinado ativo possuir.

**Atenção:** Foi convencionado que, para um determinado ativo, somente deverão ser cadastrados os relacionamentos **diretos** nos quais ele participa.

Exemplo: O Sistema S é executado na Máquina Virtual M, esta por sua vez é hospedada no Servidor Blade B; logo, deverão ser cadastrados os seguintes relacionamentos:

- Relação entre sistema **S** e Máquina Virtual **M**;
- Relação entre Máquina Virtual M e Servidor Blade B;
- Por se tratar de relacionamento **indireto** entre Sistema **S** e Servidor Blade **B**, <u>não deverá</u> <u>existir</u> relação no BDGC.

Esta diretriz impacta os gráficos gerados pela funcionalidade do Assyst denominada **explorador de impacto.** Esta ferramenta permite avaliar a posição e o papel do ativo no ambiente de TI, auxiliando no: planejamento das implementações e liberações; planejamento e avaliação de RDM; investigação de problemas e incidentes no ambiente de TI.

# 4. Cadastramento de Ativos de Sistemas no BDGC - Orientações

a) Onde cadastrar?

Durante as reuniões do programa de gestão de ativos foi modelado que Ativos de Sistemas deverão ser cadastrados no Assyst <u>sob</u> a classe de produto **Sistemas** (Explorador => Produto => Ativos de TIC => Sistemas).

## b) Cadastro de Relacionamento: Sistema X Banco de Dados

Para cadastrar o relacionamento entre um Sistema e o Banco de Dados utilizado, observar as seguintes convenções:

• Sistemas utilizando Banco de Dados Oracle: os relacionamentos entre itens de sistemas e o SGBD devem apontar para os itens - Schemas - localizados/cadastrados sob o produto **Oracle Schemas** (Explorador => Produto => Ativos de TIC => Banco de Dados Oracle => Oracle Schemas);

• Para os demais SGBDs (PostgreSQL, MySQL, etc.): os relacionamentos entre itens de sistemas e o SGBD devem apontar para os itens - Instâncias - localizados/cadastrados sob os produtos **PostgreSQL Instances**, **MySQL Instances** (Explorador => Produto => Ativos de TIC => Banco de Dados {MySQL, Postgres} => {MySQL,Oracle} Instances).

## c) Cadastro de Relacionamento: Sistema X {Servidor de Aplicação, Imagem Docker/Kubernetes, etc.}

Os módulos das aplicações - pacotes war, imagens de contêiner docker/ kubernetes, etc. - estão cadastrados no Assyst <u>sob</u> a classe de produto **Empacotamento dos Sistemas** (Explorador => Produto => Ativos de TIC => Empacotamento dos Sistemas). O relacionamento entre o ativo de Sistema e o pacote de software que representa sua implementação deve apontar para um entidade cadastrada sob aquela classe de produto.